## 予約の取り方

(2)

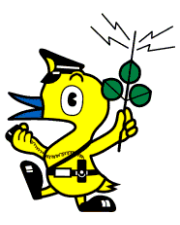

(3)

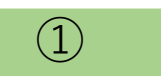

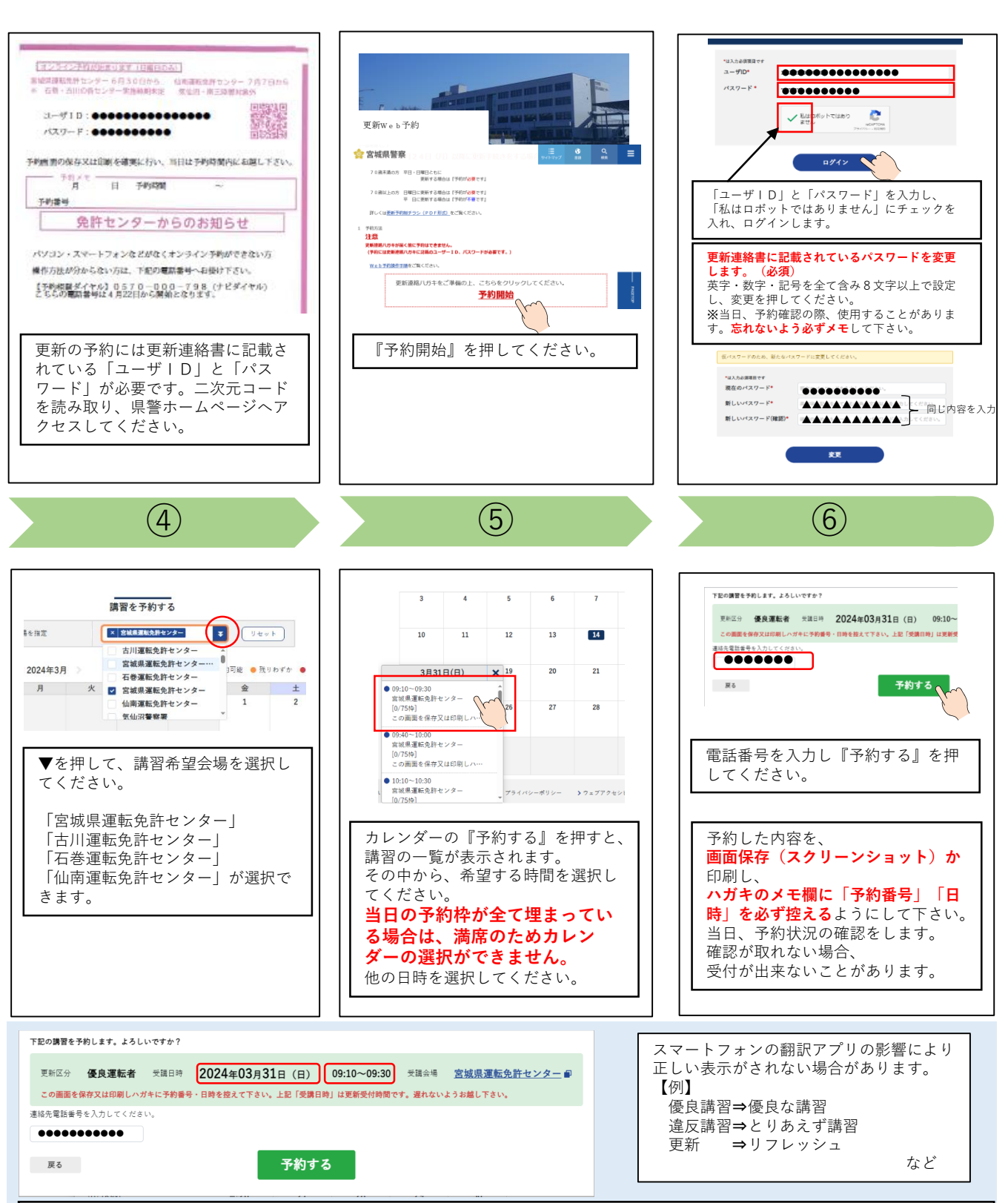

受講日時の時間は講習時間ではありません!受付時間です!

この画面に表示された、「予約番号」と「日時」を更新連絡書の予約メモ欄に記載するか、スマートフォンのスクリーンショット機能を利用し、忘れない措置を必ず講じてください。免許センターでは変更されたパスワードを確認することはできません。